# USBオートフィードスキャナPS286PLUS

# コンパクトな筐体なADFスキャナー

# 取扱説明書

このたびは、弊社製品「USBオートフィードスキャナPS286PLUS」をお買い上げいただき、まことにありがとうございます。ご使用前にこの取扱説明書 をよくお読みいただき、正しくご使用ください。この取扱説明書はお読みになった後も大切に保管してください。

※仕様は改善のため予告無く変更する場合があります。 詳しくは弊社サポートQ&Aのページをご覧下さい。 http://www.thanko.jp/support/qa.html

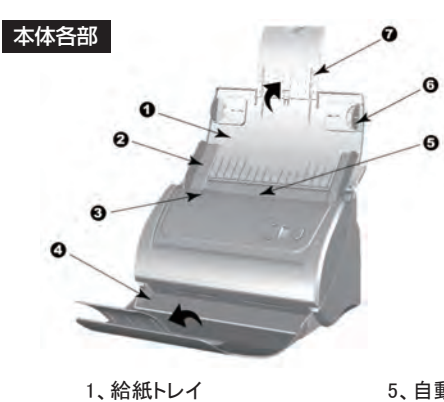

給紙スライダーを取り付けて下さい

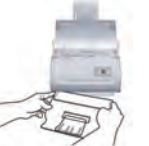

給紙トレイを取り付けて下さい (使用しないでもご利用いただけます)

- 5、自動給紙フィーダー(ADF)
- 6、サイドガイド ー 7、拡張給紙トレイ
- 3、カバーオープンレバー 4、スタッカー(排紙トレイ)

2、給紙スライダー

付属品

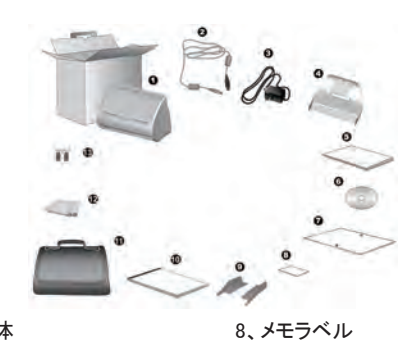

9、サイドガイド

11、キャリーバッグ 12、クリーニングシート

0 0 0 0

14、USBポート

15、電源ポート

16、電源スイッチ

13、ハンドホルダー

10、プロテクションシート(A3用)

13、パッドモジュール(交換用)

背面

0 0-

1、本体 2、USBケーブル

- 3、ACアダプター
- 4、スタッカー(排紙トレイ) 5、クイックガイド(英文)
- 5、0190011F(英文) 6、CD-ROM
- 7、キャリブレーションシート

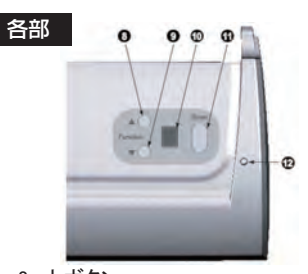

8、上ボタン 9、下ボタン 10、ディスプレイ 11、スキャンボタン

11、ヘイマンハラン 12、LED-緑(起動中)、オレンジ(スリープ)

### 商品仕様

| ●本体サイズ      | H263×W127.5×D148 mm(スタッカー無し) |
|-------------|------------------------------|
| ●重量         | 約1.8kg                       |
| ●センサー       | カラーコンタクトイメージセンサー             |
| ●解像度        | 600×600 dpi                  |
| ●最大スキャンサイズ  | 220 × 356mm                  |
| ●最小スキャンサイズ  | 50.8 × 50.8mm                |
| ●スキャンスピード   | 8ppm-200dpi カラーA4横           |
|             | 25ppm-200dpi グレースケールA4横      |
|             | 25ppm-200dpi モノクロA4横         |
| ●最大連続スキャン枚数 | 50枚                          |
| ●インターフェイス   | USB 2.0                      |
| ●対応OS       | WindowsXP SP2以上              |

●接続および、電源ON / OFF

①背面の電源ポートに接続してください。

②コンセントに接続して下さい。

③付属USBケーブルを背面のUSBポートに接続して下さい。

④⑤付属USBケーブルをPCまたはUSBハブのUSBポートに接続して下さい。

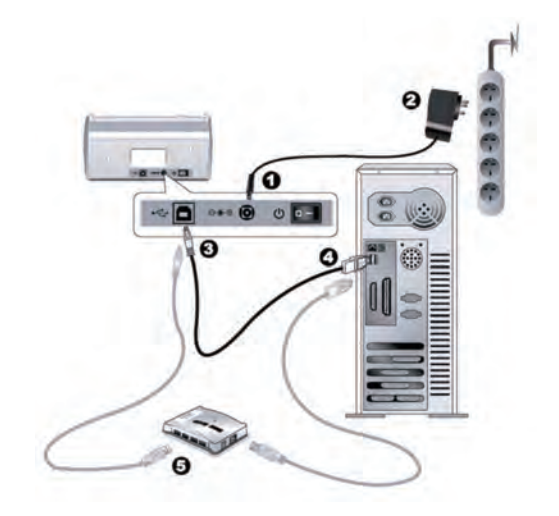

## ●ご使用前準備

1本体とパソコンをUSBで接続します。※スキャナ本体の電源は入れないでください。

2 弊社のhttp://www.thanko.jp/support/download.htmlより日本後ソフトをダウンロードし、 任意の場所に(デスクトップなど)解凍します。※添付CD-ROM(英語版)もご利用いただけ ます。

3 install.exeを実行してください。

4 キャリブレーション警告メッセージは無視してください。キャンセルボタンを押して下さい。

- 5ドライバのインストールをします。終了したら完了ボタンを押してください。
- 6ドライバインストール後はソフトウエアのインスールになります。

※カスタムインストールでインストールするソフトを選択できます。

Plustek SmartOffice PS286Plus Scanning Software スキャナーをコントロールする為のソフトです。(必須) Abbyy FineReader 6.0 Sprint Plus (PDF変換等のソフトです、必須) NewSoft Presto! image folio (画像レタッチソフトウェア) NewSoft Presto! PageManeger (イメージデータベースソフト) biz card Finder3 (名刺管理ソフト)

#### ●ご利用準備 (キャリブレーションの設定-必須です)

17 Plustek SmartOffice PS286 Plus VX.X.X内のキャリブレーションウイザードを起動して次へ

8 付属のキャリブレーションシートをスキャナーにセットし、キャリブレーションを行うボタンを 押して開始ボタンを押してください。OKボタン-完了ボタンを押して終了させて下さい。

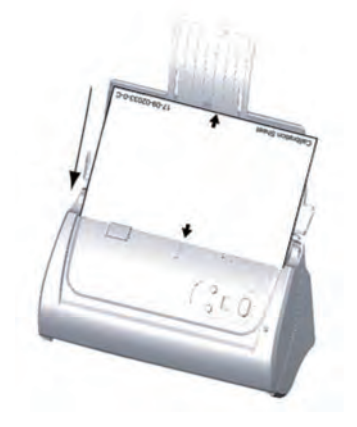

#### ●スキャン方法

9 読み取り面を奥側に原稿をセットし、デスクトップに作成された、DI Capture を起動します。

10 スキャンウイザード ボタンを押します。

11 保存場所、保存形式(両面スキャン等)を設定します。

12 解像度、読み取りサイズなどを設定します。

13 11で選択したドキュメントに記録されます。

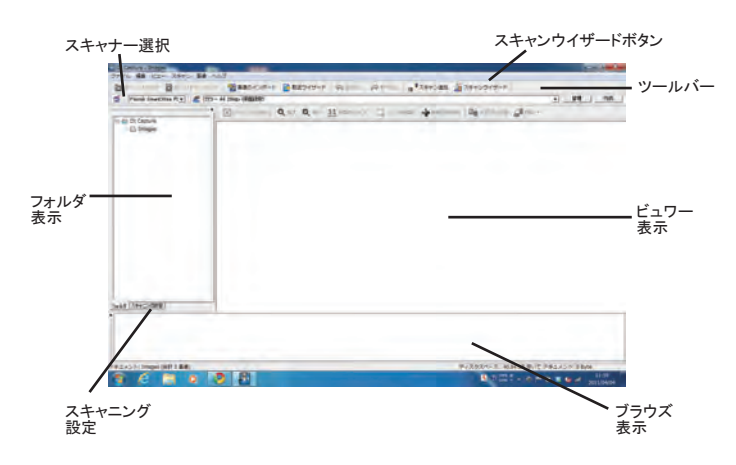

#### ●ファンクションボタンの設定

14 スタートのすべてのプログラム内のPlustek SmartOffice PS286 Plus VX.X.X内の DocActionを選択します。

15 1~9まで保存ファイル形式や保存場所、利用するアプリケーションを個別に登録できます。

ファンクションボタンを設定する事で、PC側でソフトを起動することなく素早く原稿をデジタル 保存できます。

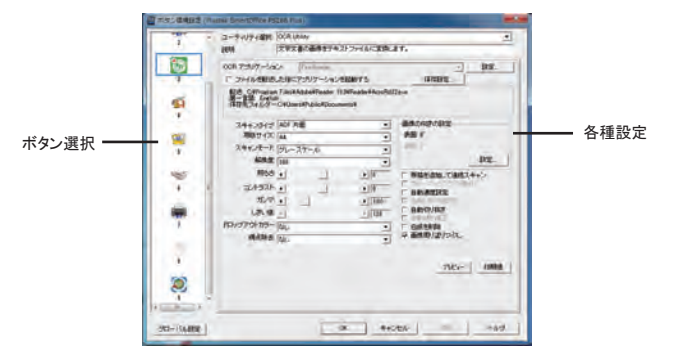

※ソフトウェアに関しましてはサポート外とさせていただきます。

#### ●原稿セット方法

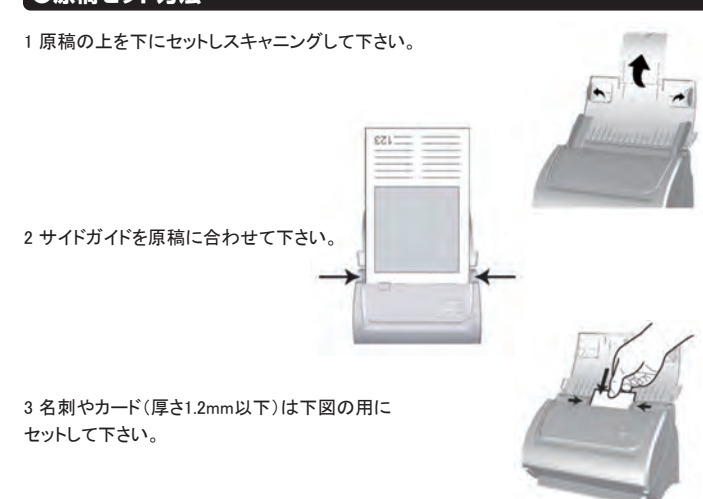

#### ●A3スキャン方法

1カバーオープンレバーを手前に引きADFカバーを開いて下さい。

2パッドモジュールの左右をつまんで取り外して下さい。

3 A3用紙を2つ折りにして下さい。

4 プロテクションシートに挟んで下さい。

5 原稿をスキャナーにセットして下さい。 ボタン環境設定で両面合成にチェックを入れて下さい。

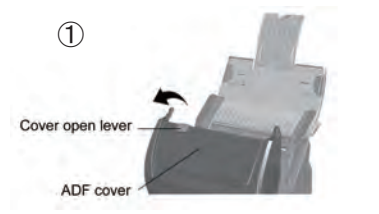

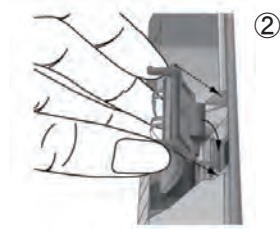

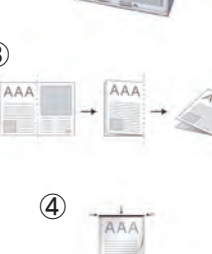

2

3

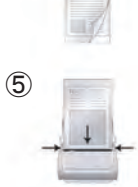

※スリープモードになるとPCからの操作などを受付けませんので、 本体のボタンを押して復帰させてから使用して下さい。